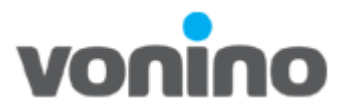

# Vonino MTK Platform IMEI WRITE Manual

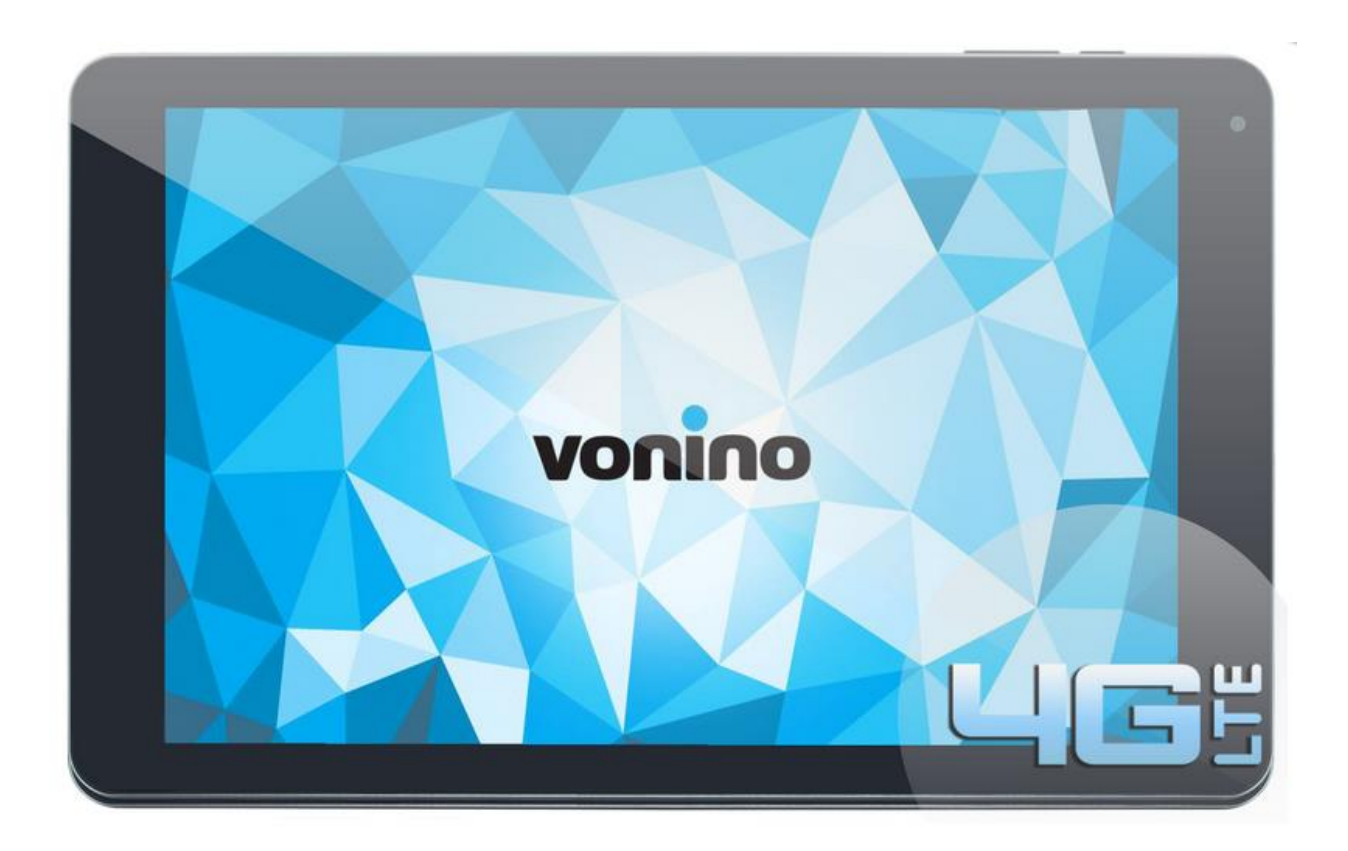

Copyright © 2016 VONINO Inc.

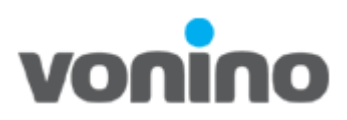

## 1.1 Pre-requisite for S/W Downloading

• Diagram of connection

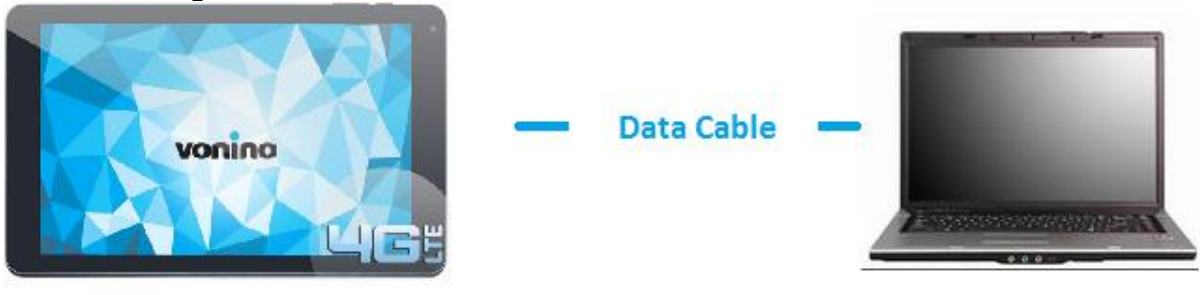

# Vonino Product

PC

- All the files and tools required for software download/ drivers/ tools can be accesed at <u>ftp://ftp.vonino.org/public/Firmware/</u>.
- The PC must run Windows XP/ Vista/ Windows7 or higher version of Windows Operating System.
- An USB Male to micro USB Male cable is required.

#### 1.2 S/W Download Precaution

- The device must charged at least 30%
- The device must be updated with the latest s/w version.
- The software version, download platform software and driver in this document are for reference only. Use the latest software to perform the s/w download.
- The device will be out of use during the s/w download process.
- Don't disconnect the device from the PC during the s/w download process.

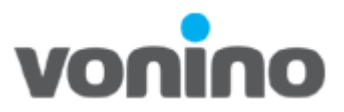

### 1.3 IMEI/Sn Writing

| For IMEI/SN writing download SN_Writ  | e_tool_exe_v1.1516.00 from FTP site |
|---------------------------------------|-------------------------------------|
| ftp://ftp.vonino.org/public/Firmware/ | 02_GENERAL_FLASH_KIT                |

I. Unzip the tool and run SN Writer.exe. Select ComPort USB VCOM 1, Target Type Smart Phone 2 and click Systen Config 3.

| 🋃 SN Writer                           | ×      |
|---------------------------------------|--------|
| File Option Hdcp_DRMKey Identify Help |        |
| 1<br>ComPort: USB VCOM 🔹              | Total: |
| 2<br>Target Type: Smart Phone         | Pass:  |
| 3 System Config                       | Fail:  |
| Quit                                  | Start  |
|                                       |        |
|                                       |        |

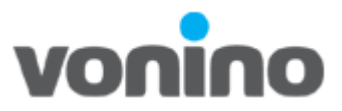

 II. Check IMEI 1 and IMEI CheckSum 2. Select the data base files from the folder Database located in the firmware folder. For MD1\_DB 3 select APDB\_MTxx... For AP\_DB 4 select BPLGUInfoCustomAppSrcP\_MTxx... And click Save 5 If the product it's dual SIM select Dual IMEI

| System Config                                                 |                   |                | ×         |  |  |  |
|---------------------------------------------------------------|-------------------|----------------|-----------|--|--|--|
| Write Option                                                  | Header Option     |                |           |  |  |  |
| Barcode                                                       | Barc Header:      | 1234           | □ On/Off  |  |  |  |
| BT Address                                                    | BT Header:        |                | □ On/Off  |  |  |  |
| 🗆 Wifi Address                                                | Dinoudon          |                |           |  |  |  |
| 🗆 Wifi EPPCopy                                                | Wifi Header:      |                | □ On/Off  |  |  |  |
| <ul> <li>Ethernet Mac Address</li> <li>DRMkey MCID</li> </ul> | IMEI_1 Header:    | 123            | 🗆 On/Off  |  |  |  |
|                                                               | IMEI_2 Header:    |                | □ On/Off  |  |  |  |
| IMEI Option<br>✓ IMEI CheckSum 2                              | IMEI_3 Header:    |                | □ On/Off  |  |  |  |
| IMEI Lock                                                     | IMEI_4 Header:    |                | □ On/Off  |  |  |  |
| Dual IMEI     DualIMEI Same     Three IMEI                    | Serial Header:    | 123            | □ On/Off  |  |  |  |
| 🗖 Four IMEI                                                   | Ethernet Header:  | 123            | □ On/Off  |  |  |  |
| CurTemperature                                                | MCID Header:      | 123            | ☑ On/Off  |  |  |  |
| DataBase File                                                 |                   |                |           |  |  |  |
| MT6735_S00_MOLY_LR9_W1                                        | 444_MD_LWTG_MI    | P_V12_P4_1_lwg | MD1_DB 3  |  |  |  |
| D:\bin\95\k95v2_1[dsda_op01                                   | ]_ALPS.KK1.MP11.p | 59_eng\BPLGUIn | fo MD2_DB |  |  |  |
| E:\VONINO\!soft\Druid\201511                                  | 10-LWF-L035-RG_F  | 4L1-W101H3-HY0 | × AP_DB 4 |  |  |  |
|                                                               | Save              | 5              |           |  |  |  |

Copyright © 2016 VONINO Inc.

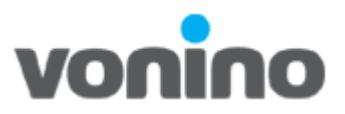

III. Power off the device, click **Start 1**, enter the IMEI from your product **2**, click OK **3** and connect the device.

| ComPort:     | USB VCOM     | •                               | Total:              |      |                      |
|--------------|--------------|---------------------------------|---------------------|------|----------------------|
| Target Type: | Smart Phon   | e 🔽                             | Pass:               |      |                      |
|              | System Confi | 9                               | Fail:               |      |                      |
|              |              |                                 |                     |      |                      |
| Quit         |              | Scan Data                       |                     | Star | <sup>1</sup> ]1      |
| Quit         |              | Scan Data<br>Dat<br>IMEI_1: 355 | a:<br>5806070058905 | Star | t) 1<br>Header:<br>2 |

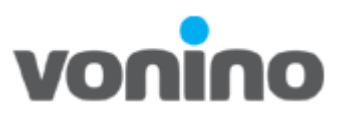

| Option Hdcp_D<br>Scan [ | RMKey Identify Help<br>Data |     | ×       |
|-------------------------|-----------------------------|-----|---------|
| ComPc                   | Data:<br>IMEI_1:            |     | Header: |
| arget Typ               |                             |     |         |
|                         | Cancel                      | ОК  |         |
| Quit                    | P                           | ASS | Start   |
| Operate succe           | ssfully!!                   |     |         |
| operate succe           | ssiuny:                     |     |         |

IV. When the IMEI writing process it is done, the tool will prompt PASS message